## راهنمای ورود و بارگذاری فایل های آموزشی در صفحه شخصی اساتید

برای قرار دادن فایل های آموزشی و محتوای خود در صفحه شخصی اساتید در وبسایت دانشگاه، ابتدا به سایت دانشگاه
به آدرس <u>https://www.shahroodut.ac.ir</u> مراجعه نمایید.

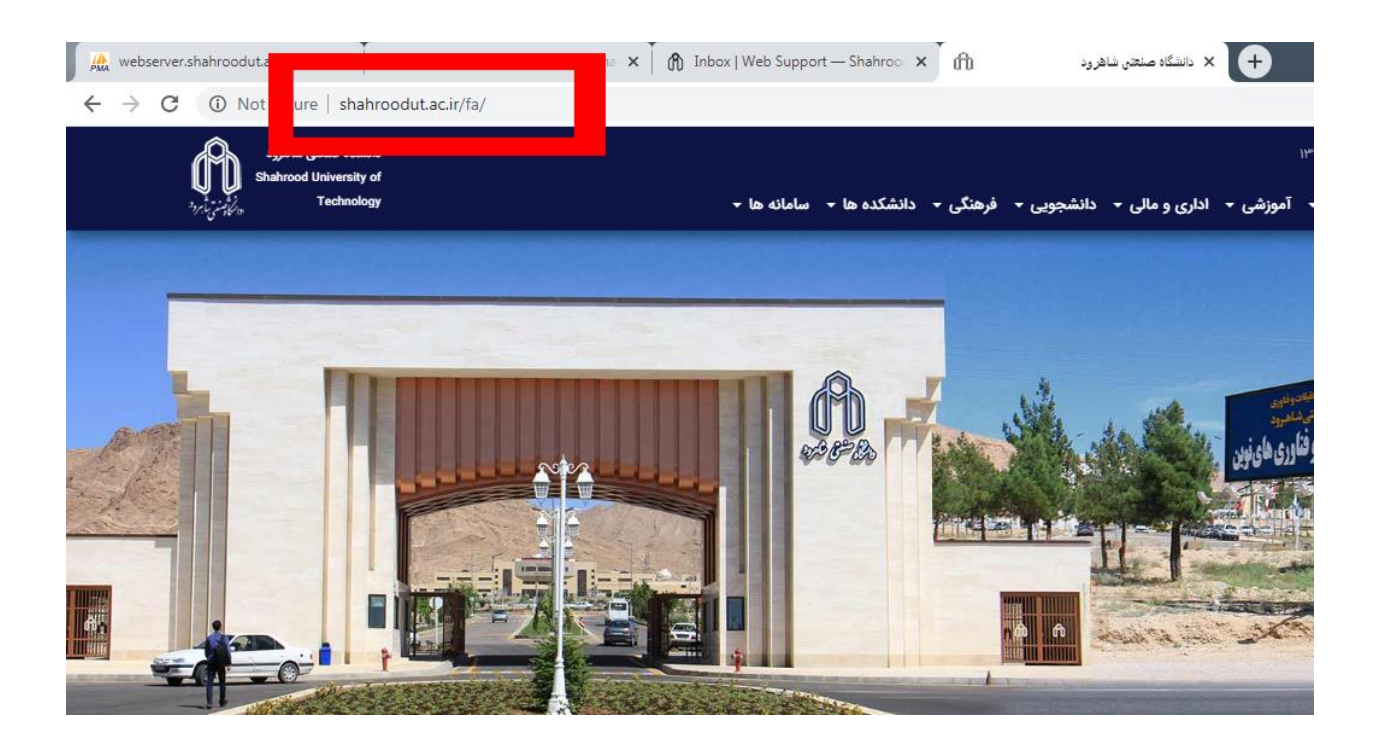

 یس از مشاهده سایت برای ورود به صفحه شخصی خود از قسمت بالای سایت گزینه ورود را مطابق شکل زیر انتخاب نمایید:

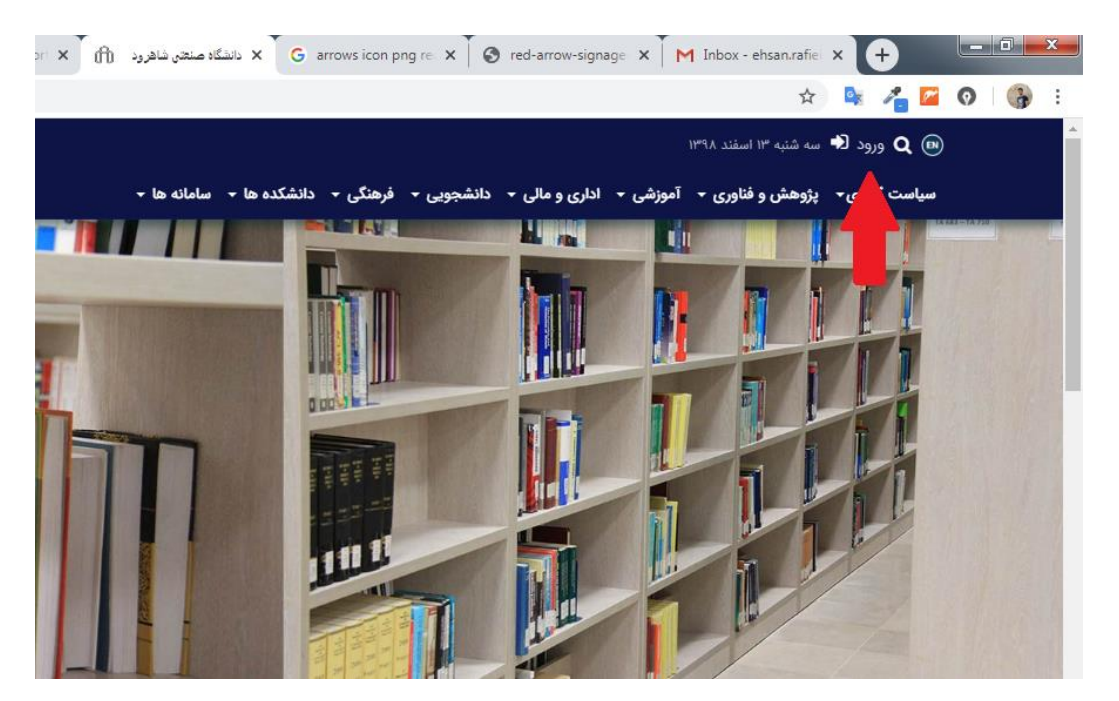

- پس از انتخاب ورود با نام کاربری و کلمه عبور خود مطابق تصویر زیر وارد سایت شوید:
- در صورتی که نام کاربری و کلمه عبور خود را فراموش نموده اید، درخواست خود مبنی بر دریافت مجدد اطلاعات ورود به صفحه شخصی را به پست الکترونیکی websupport@shahroodut.ac.ir ارسال نمایید.

| 🛛 🕼 webserver.shahroodut.ac.ir / loc: 🗙 🕅 Inbox - ehsan.rafieinezhad@gm: 🗙 🕅 Sent   Web Support — Shahrooc: 🗙 🏠 👘 دانسگاه منتقد با نفرود 🗙 🕇 |             |                |               |   | X                  |
|----------------------------------------------------------------------------------------------------|-------------|----------------|---------------|---|--------------------|
| ← → C ③ Not secure   shahroodut.ac.ir/fa/login/login.php?dest=/fa/index.php                                                                  | <b>07</b> Å | o <sub>r</sub> | Php php       | 0 | 3                  |
|                                                                                                    |             |                |               |   |                    |
|                                                                                                    |             |                |               |   |                    |
|                                                                                                    |             |                |               |   |                    |
|                                                                                                    |             |                |               |   |                    |
|                                                                                                    |             |                |               |   |                    |
| داسکانوسنتی تا برود                                                                                                    |             |                |               |   |                    |
| username                                                                                                    |             |                |               |   |                    |
|                                                                                                    |             |                |               |   |                    |
| password                                                                                                    |             |                |               |   |                    |
| ورود به سیستم                                                                                                    |             |                |               |   |                    |
| بازگشت                                                                                                    |             |                |               |   |                    |
| رمز عبور خود را فراموش کرده اید؟                                                                                                    |             |                |               |   |                    |
|                                                                                                    |             |                |               |   |                    |
|                                                                                                    |             |                |               |   |                    |
|                                                                                                    |             |                |               |   |                    |
|                                                                                                    |             |                |               |   |                    |
|                                                                                                    | FA          | • [            | <u>ii 😼 🗅</u> | • | L:13 PM<br>/3/2020 |

 پس از ورود، از قسمت بالای سایت روی نام خود مطابق تصویر زیر کلیک نمایید تا صفحه شخصی شما در سایت بازگردد.

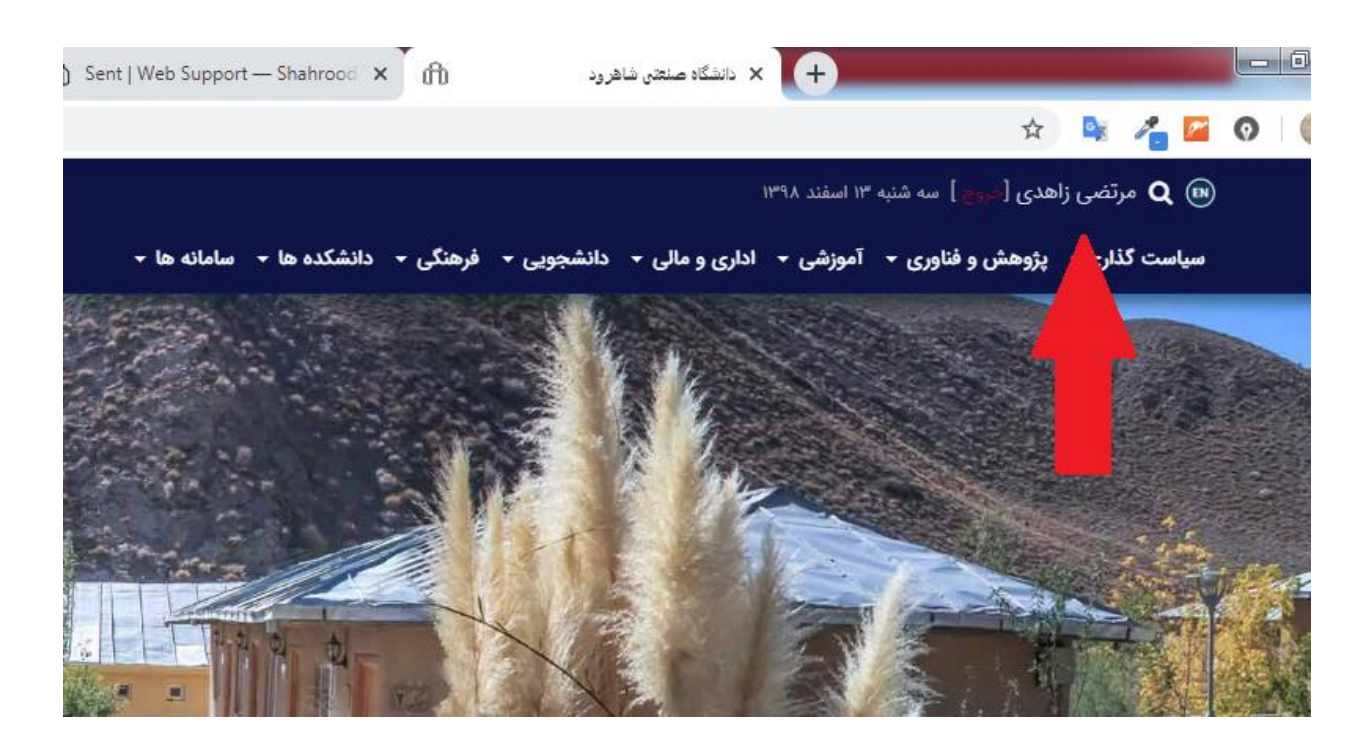

5. سپس در منوی سمت راست گزینه محتوای الکترونیک را کلیک نمایید تا لیست دروس شما نمایش داده شود، سپس برای بارگذاری محتوای درس مورد نظر را انتخاب نمایید.

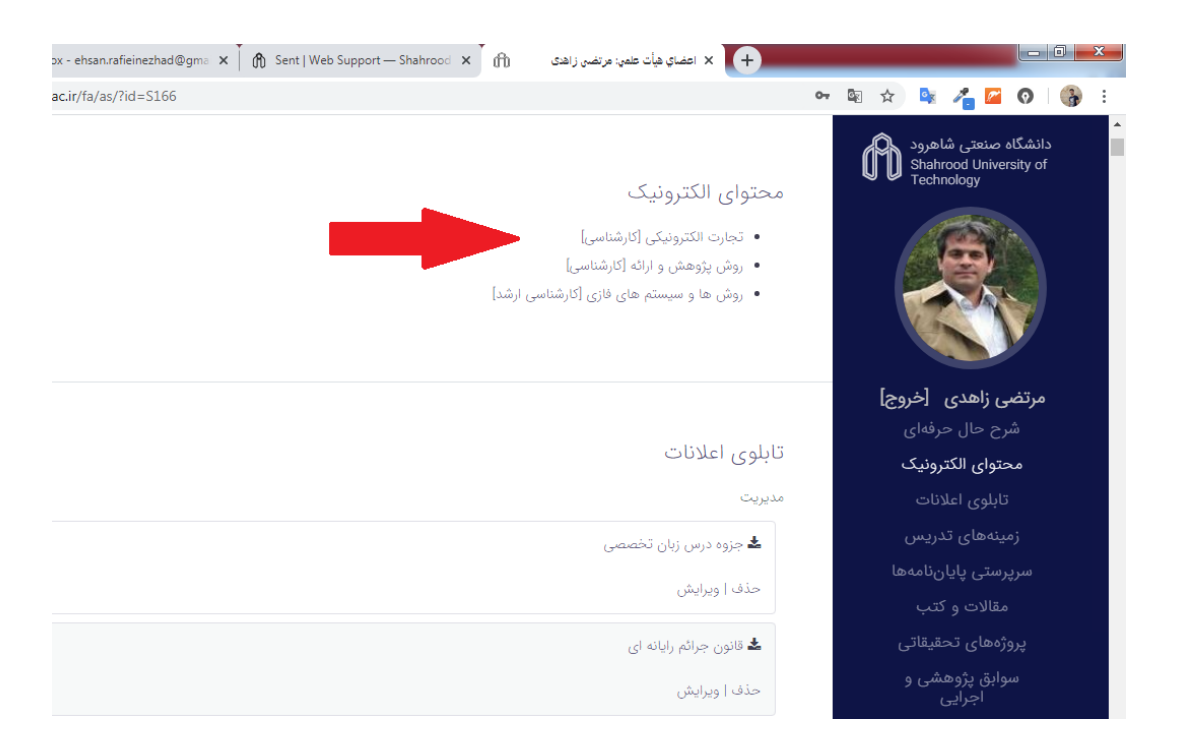

- 6. پس از اینکه درس مربوطه را انتخاب نمودید، در قسمت موضوع، عنوان محتوای الکترونیک را وارد نموده و از طریق گزینه ...brows ، فایل را انتخاب و در نهایت دکمه ثبت را کلیک نمایید تا محتوا روی سایت بارگذاری شود.
- توجه نمایید که به هیچ عنوان محتوا را به صورت فایل فشرده یا زیپ روی وبسایت بار گذاری نکنید و در صورت امکان دروس را به صورت جلسه به جلسه و فصل به فصل بار گذاری نمایید.

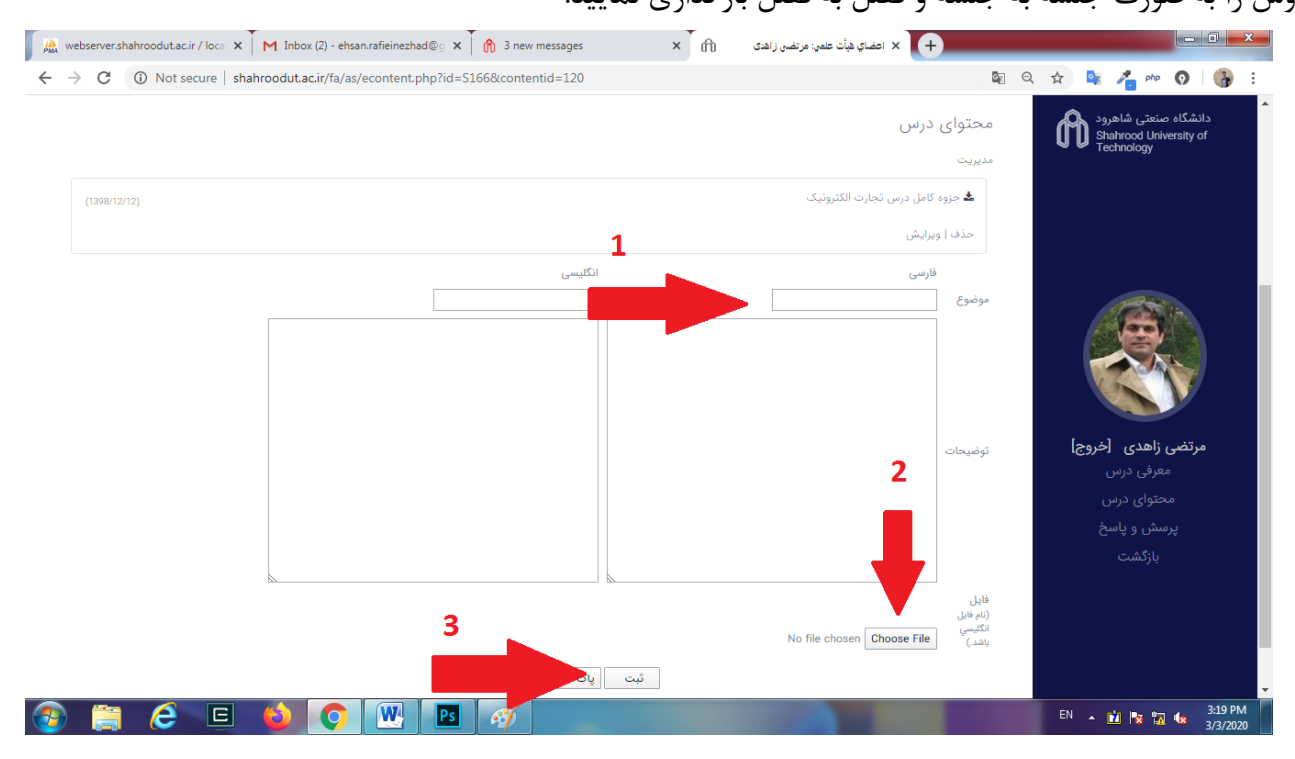